## **CARE4 MODULE: EDM and Medical Imaging Indicators**

**Overview** - CT and US share interventions with the ED in order to provide clear instructions between departments when patients require specific preparation and communication for the procedures ordered while they are in the ED.

**Rvh,Ectas 15.0** © 34 M 27/12/1986 REG ER RV.GREEN RV39GRN-39-GZ VE0000 None Allergy/Adv: Not Recorded Recently Accessed 5 patients as of 07/09/2021 12:30 **-+** Physician MRP C F R Nure @Surveillance @ACK APPTS UNC \* LAB BBK MIC RAD CT US P S ECG PREC ADMIT BPMH @ Event Time Vent Time Room 🕶 Age/Sex RV Patient Name Chief Complaint Special Indicators I CTAS 10 ORANGE 1y 0m M Abdominal Mass/Distention ZZTemplate 148h 35m In Room Ack-M... RAD ECG No Pr... Stephanie Rvh,Ectas 15.0 Hypertension Physician 3h 13m To Be Seen 2h 33m 39 GR 📾 3 Ack US No Pr.. Heather MHS 01 40 F Physician 2h 32m With MD 2m Rvh,Ectas 16.0 Anxiety/Situational Crisis No Pr... 1h 46m Admitted Patient 262h 14m Code,Stroke Extremity Weakness/Symptoms of... Physician ECG No Pr.. Ack-M. Pcs,Archie 76 M Ack-M. RAD CT Hearing and/or Vision Assist -. 09:22 Temperature: 36.8 C 09:22 Pulse Rate: 78 09:22 Respiratory Rate: 18 09:22 Blood Pressure: 222/1 Vital Signs 100 F TAR @ CT/US Prep

Nursing Tracker – Patient has been ordered a procedure by the physician which shows in the US column

Medical Imaging Tracker shows patients who have been ordered RAD, CT and US

| Rvh,f<br>34<br>REG E | ctas 1<br>M 27/<br>R RV.G | 5.0<br>(12/1986<br>REEN RV39G                  | RN-39-GZ                                                       | Code Status Not Ordered No Hx Avail<br>Allergy/Adv: Not Recorded |    |                           |                               |                                      |                        |                     |             |    |    |    |   | V0000007<br>E000011 |       |                  |   |                                           |
|----------------------|---------------------------|------------------------------------------------|----------------------------------------------------------------|------------------------------------------------------------------|----|---------------------------|-------------------------------|--------------------------------------|------------------------|---------------------|-------------|----|----|----|---|---------------------|-------|------------------|---|-------------------------------------------|
|                      | -                         |                                                |                                                                |                                                                  |    |                           | Me<br>Selectio<br>33 patients | dical Ima<br>n: Medica<br>as of 07/0 | ngin<br>al In<br>19/20 | g<br>nagii<br>021 1 | ng<br>12:31 |    |    |    |   |                     |       |                  |   |                                           |
|                      | CTAS                      | Room •<br>Age/Sex<br>5 RV                      | Patient Name<br>Chief Complaint<br>Special Indicators          | с                                                                | FR | Physician<br>MRP<br>Nurse | @ Surveillance                | PREC                                 | * L                    | AB                  | RAD         | ст | US | Р  | s | CT Prep Complete    | Time  | US Prep Complete | @ | LOS Time<br>Status<br>Event Time          |
|                      | 2                         | 34 BLUE<br>29 F                                | Trainrv,Ed07<br>Abdominal Pain<br>Hearing and/or Vision Assist |                                                                  |    | Poulter<br>Gail           |                               | Conta                                |                        |                     | RAD         |    |    | æ  | e | Gown on, IV/SL      | 14:05 |                  |   | 360h 36m<br>With MD<br>339h 30m           |
|                      | 3                         | 36 GREEN<br>37 F                               | Trainry,Ed06_0826<br>Abdominal Pain                            |                                                                  |    | ZZTemplate                |                               | Dropl                                |                        |                     | RAD         |    |    |    |   |                     |       |                  |   | 285h 29m<br><b>To Be Seen</b><br>285h 25m |
|                      | 3                         | 37 GREEN<br>55 M<br>1                          | Demo,Diagnostic Do Not Use<br>Abdominal Pain                   |                                                                  |    | Physician                 |                               | Conta                                |                        |                     |             | ст | US | 20 | 8 | Gown on, IV/SL      |       |                  | Ģ | 140h 38m<br><b>In Room</b><br>140h 8m     |
|                      | 3                         | 38 GREEN<br>22 F                               | Trainry,Ed02_0830<br>Abdominal Pain<br>Advanced Care Planning  |                                                                  |    | Irish<br>Registered Nurs  |                               | Conta                                | L                      | АВ                  | RAD         |    | JŜ |    |   |                     |       |                  |   | 192h 17m<br>With MD<br>167h 32m           |
|                      | 3                         | 39 GREEN<br>34 M                               | Rvh,Ectas 15.0<br>Hypertension                                 |                                                                  |    | Physician<br>Heather      |                               | No Pr                                |                        |                     |             |    | US |    |   | (                   |       |                  |   | 3h 14m<br><b>To Be Seen</b><br>2h 35m     |
| •                    | 4                         | 43 GREEN<br>88 F<br>1                          | Trainry,Ed08_0901<br>Abdominal Pain                            |                                                                  |    | ZZTemplate<br>Melissa     |                               | Dropl                                |                        |                     | RAD         |    | V  | z  | 8 | Gown on, IV/SL      |       |                  |   | 148h 3m<br>Admit Request<br>145h 20m      |
|                      | CT P<br>US P<br>Seno      | Prep Requeste<br>Prep Requeste<br>d to Imaging | d<br>d                                                         |                                                                  |    |                           |                               |                                      |                        |                     |             |    |    |    |   |                     |       |                  |   |                                           |

Tech opens the chart and documents on the intervention for their own modality - ie US

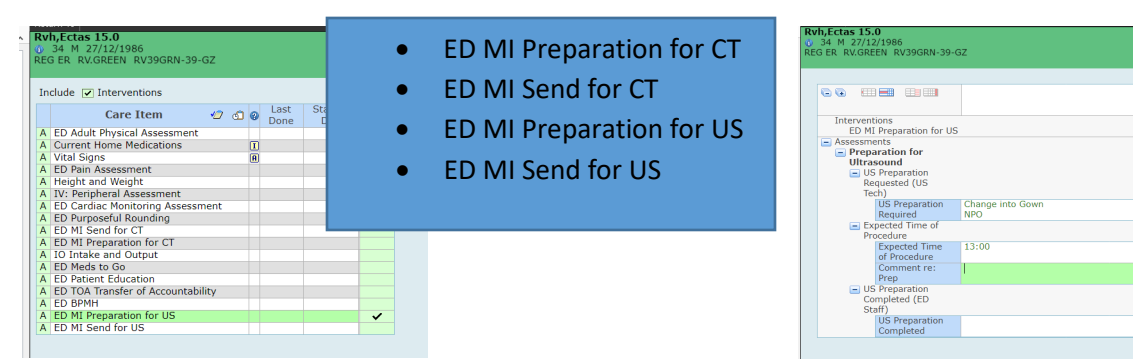

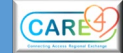

| • | - | CTAS                    | Room <del>•</del><br>Age/Sex<br>RV       | Patient Name<br>Chief Complaint<br>Special Indicators | с | FF | Physician<br>MRP<br>Nurse | Surveillance | PREC  | * | LAB | RAD | ст | US | Р | s | CT Prep Complete | Time | US Prep Complete | @ | LOS Time<br>Status<br>Event Time             |
|---|---|-------------------------|------------------------------------------|-------------------------------------------------------|---|----|---------------------------|--------------|-------|---|-----|-----|----|----|---|---|------------------|------|------------------|---|----------------------------------------------|
|   |   | 3                       | 39 GREEN<br>34 M                         | Rvh,Ectas 15.0<br>Hypertension                        |   |    | Physician<br>Heather      |              | No Pr |   |     |     |    | US | 8 |   |                  |      |                  |   | 3h 22m<br><b>In Room</b><br>0m               |
| • |   | 4                       | 43 GREEN<br>88 F<br>1                    | Trainrv,Ed08_0901<br>Abdominal Pain                   |   |    | ZZTemplate<br>Melissa     |              | Dropl |   |     | RAD |    |    | R | 2 | Gown on, IV/SL   |      |                  |   | 148h 10m<br><b>Admit Request</b><br>145h 28m |
|   |   | CT Pro<br>US Pr<br>Send | ep Requeste<br>ep Requeste<br>to Imaging | d Change into Gown, NPO<br>13:00                      |   |    |                           |              |       |   |     |     |    |    |   |   |                  |      |                  |   |                                              |
|   |   |                         |                                          |                                                       |   |    |                           |              |       |   |     |     |    |    |   |   |                  |      |                  |   |                                              |

The tech documentation shows in the Details. Indicator under P shows as blue

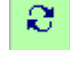

**ED staff** document when patient prep is completed - shows in the column(s) beside the indicator on the MI tracker. On the ED tracker this info shows in the details section of the zone/colour and My List trackers

| - | CTAS | Room -<br>Age/Sex<br>RV       | Patient Name<br>Chief Complaint<br>Special Indicators | СІ | = F | Physician<br>MRP<br>Nurse | Osurveillance | PREC  | * | LAB | RAD | ст | US | Р | s | CT Prep Complete | Time | US http://www.usianapacity.com | 0             | LOS Time<br>Status<br>Event Time |
|---|------|-------------------------------|-------------------------------------------------------|----|-----|---------------------------|---------------|-------|---|-----|-----|----|----|---|---|------------------|------|--------------------------------|---------------|----------------------------------|
|   | 3    | <mark>39 GREEN</mark><br>34 M | Rvh,Ectas 15.0<br>Hypertension                        |    |     | Physician<br>Heather      |               | No Pr |   |     |     |    | US | æ |   |                  | 2    | Gown On, NPO                   | 64<br>10<br>2 | om<br><b>Doom</b><br>41m         |

Imaging staff then document to send the patient and the indicator identifies that ED can arrange for patient to go to the department.

|                                                                | US | Р | S | CT Prep Complete | Time | US Prep Complete |
|----------------------------------------------------------------|----|---|---|------------------|------|------------------|
| ED MI Send for US Assessments Send to US Send to US Send to US | US | æ | 8 |                  |      | Gown On, NPO     |

Once the test is complete the tech clicks into the Status/Due column and changes the intervention from Active to Cancelled. The indicators grey out on all trackers. The colour of the US will change as examination is processed through IDM.

| А | ED MI Preparation for US | 13m |           | US |  |
|---|--------------------------|-----|-----------|----|--|
| А | ED MI Send for US        | 3m  | Active    |    |  |
|   |                          |     | Cancelled |    |  |

 $2^{nd}$  **Procedure:** If the patient is then ordered a procedure in CT – the order is placed by the physician and CT would then determine the preparation required. Once again the prep required is in the details section of the tracker. A second indicator shows in the P (prep) column in blue to let ED staff know that a new exam and prep has been determined.

| 3     | <mark>39 GREEN</mark><br>34 M | Rvh,Ectas 15.0<br>Hypertension                                |                   | Physician<br>Heather                      | No Pr |  | ст і | US | <b>2</b> 2 | 3 | Gown On, NPO | 6h 33m<br><b>In Room</b><br>3h 11m |
|-------|-------------------------------|---------------------------------------------------------------|-------------------|-------------------------------------------|-------|--|------|----|------------|---|--------------|------------------------------------|
| CT Pr | ep Requested                  | Change Into Gown, 18g IV SC<br>Patient may need contrast -rac | AC, O<br>liologis | rder Creatinine/eGFR<br>st will determime |       |  |      |    |            |   |              |                                    |
| US Pr | ep Requeste                   | d Change into Gown, NPO<br>16:00                              |                   |                                           |       |  |      |    |            |   |              |                                    |
| Send  | to Imaging                    | 07/09/2021 15:28 Send to U                                    | 5: Sen            | d to US                                   |       |  |      |    |            |   |              |                                    |
|       |                               |                                                               |                   |                                           |       |  |      |    |            |   |              |                                    |

Nurse completes and documents their portion of the CT prep intervention – CT tech will see those results (and a time commenced if fluids were required) and lets the ED know to send the patient over by completing the Send to CT intervention. This activates the  $\Im$  in the S column.

| 3             | <mark>39 GREEN</mark><br>34 M | Rvh,Ectas 15.0<br><b>Hypertension</b>                                                  |                    | Physician<br>Heather                  | No Pr | LAB | ст и | JS | <b>2</b> | <b>2</b><br>2 | Gown on, IV/SL | Gown On, NPO | 6h 44m<br><b>In Room</b><br>3h 21m |
|---------------|-------------------------------|----------------------------------------------------------------------------------------|--------------------|---------------------------------------|-------|-----|------|----|----------|---------------|----------------|--------------|------------------------------------|
| CT Pr         | rep Requested                 | Change Into Gown, 18g IV SC<br>Patient may need contrast -rad<br>Change into Gown, NPO | AC, Ori<br>ologist | der Creatinine/eGFR<br>will determime |       |     |      |    |          |               |                |              |                                    |
| US Pr<br>Send | to Imaging                    | 16:00<br>07/09/2021 16:00 Send to CT                                                   | Send               | to CT                                 |       |     |      |    |          |               |                |              |                                    |